## **TransScolaire**

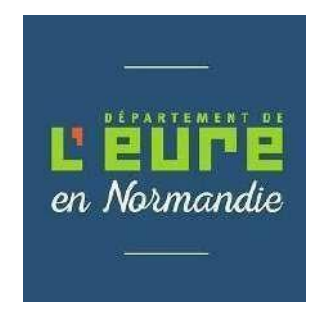

## Comment s'inscrire en ligne ?

Avant de commencer votre inscription pensez à préparer et enregistrer sur votre ordinateur toutes les pièces justificatives obligatoires :

- o Le certificat médical détaillé de moins de 12 mois (consultable par le médecin de la MDPH uniquement)
- o La copie d'affectation scolaire
- o La copie de la notification liée à l'octroi de la PCH transport (si vous bénéficiez de l'aide).

En cas de prise en charge en véhicule personnel :

- o Un relevé d'identité bancaire.
- o La copie de la carte grise du véhicule effectuant le transport.

Une fois les pièces administratives enregistrées sur votre ordinateur, vous pouvez débuter sur le téléservice en ligne accessible à l'adresse suivante : https://eureennormandie.anvergur.org/departement27/

#### Vous devrez :

- 1/ Créer votre compte TransScolaire
- 2/ Créer votre dossier scolaire

## 1/ Comment créer un compte TransScolaire ?

1. Se connecter à la page d'accueil du téléservice « TransScolaire » à l'adresse suivante : <u>https://eureennormandie.anvergur.org/departement27/</u>

| Trans<br>L EI<br>en Adat                                                                                                    | Scolare                                                                                                    |
|----------------------------------------------------------------------------------------------------|----------------------------------------------------------------------------------------------------|
| Connexion                                                                                                    | Informations                                                                                                    |
| Centern des Bansports acoleres ataptés<br>Conte du Cintar<br>Mul de passe: 1 responseil, 1 rennances: 1 office el 1 caractère spàcar (12 car mèreum), 10<br>Connected                                                                                                    | TRANSPORTS SCOLAIRES ADAPTES<br>DEPARTEMENT DE L'EURE<br>Bienvenue dans l'espace d'inscription en ligne au service de transport<br>scolaire adapté du Département de l'Eure.                                                                                                    |
| Note vieu débute la presidéé d'adhencer en ligne frieuroir en les sentres de transport excitairs. Vieus pournes<br>égatement suivre en ligne l'évolution du dessen<br>Créter un Congete Familie<br>Mot de passe oublié 7<br>Ciegue III pour renouveller valte mot de passe. | BIENVENUE SUR VOTRE ESPACE PERSONNEL     Pour effectuer votre demande d'inscription clique sur la rubrique "DOSHER ELEVE"     to coars d'année scolaire, visus pournez signaler toute absence de votre entent via la rubrique     "sur toute correspondance avec réguipe des transports scolaires adaptés du Département     vous pournez diffice ta rubrique "DESHAGENE". Depuis cette rubrique tous les mats échangées     war fagilication server conservisé et consultates     Informationes destinées aux families     Mor belefice d'une site en dange as transports scolaire adapté pour la restrie scolaire 2014-2025, vous êtes     antes à clies entente envient destinées aux families     Mor belefice d'une site en dange as transport scolaire adapté pour la restrie scolaire 2014-2025, vous êtes     antes à clies entente familie en messignar votte nons, précon et une adrese enviel ada.     The destinée de confirmation de crédition de crimptite vous sera enviençaite indus.     The adapte dans les 30 minutes. Presses à veltifier voter dossier SPAM et vous ne la restriere |

Cliquer sur créer un compte

 Renseigner les coordonnées du référent, c'est-à-dire le responsable légal de l'enfant, ainsi que son adresse mail. <u>Attention</u>: vous devez créer un mot de passe contenant 12 caractères minimum, comprenant une majuscule, une minuscule, un chiffre, un caractère spécial (du type : ! / %)

La fenêtre suivante

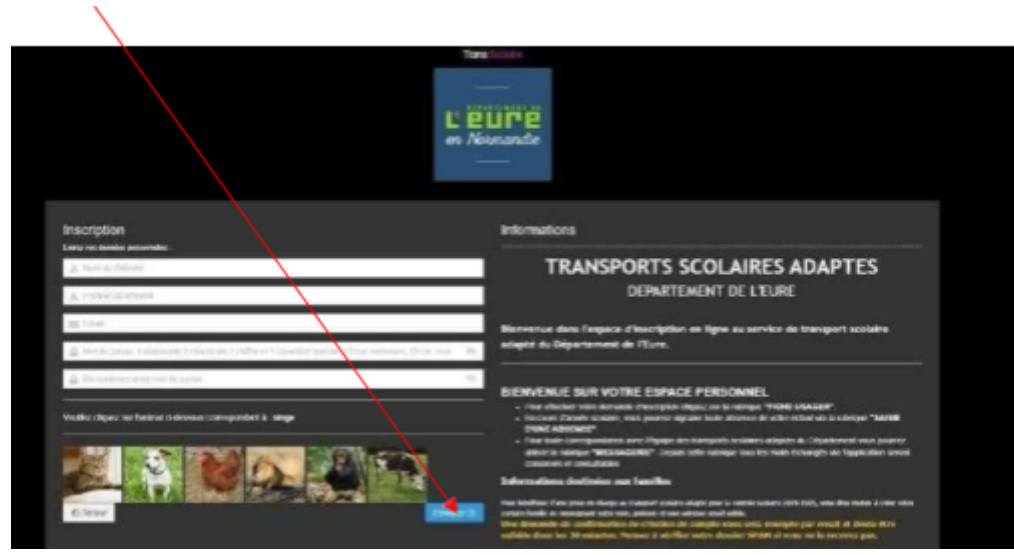

apparaît. Cliquez sur envoyer

L'écran suivant apparaît :

| Connexion                                                                                                    | Informations                                                                                                    |
|----------------------------------------------------------------------------------------------------|----------------------------------------------------------------------------------------------------|
| Gestion des Iransports scolaires adaptés                                                                                                    | TRANSPORTS SCOLAIRES                                                                                                    |
| 🚊 :Code ou Email                                                                                                    | ADAPTES                                                                                                    |
| A Mot de passe. 1 majuscule,1 minuscule,1 chilfre et 1 caractère spèciai (12 ci                                                                                                    | DEPARTEMENT DE L'EURE                                                                                                    |
| Connexion (a)<br>Nous vous effions la possibilité d'effectuer en ligne l'inscription au service de transport scolaire. Vous<br>pourrez également suivre en ligne l'évolution du dossier. | Bienvenue dans l'espace d'inscription en ligne au service de<br>transport scolaire adapté du Département de l'Eure.                                                                                                    |
| Creer un Compte Familie<br>Mot de passe oublié ?                                                                                                    | BIENVENUE SUR VOTRE ESPACE PERSONNEL<br>• Pour effectuer votre demande d'inscription cliquez sur la rubrique "FICHE                                                                                                    |
| liquez ICI pour renouveler voltre moi de passe                                                                                                    | USAGER".<br>• En cours d'année scolaire, vous pourrez signaler toute absence de votre enfant v<br>la nubrique "SAISIE D'UNE ABSENCE".<br>• Pour toute correspondance avec l'équipe des transports scolaires adaptés du<br>Département vous pourrez utiliser la nubrique "MESSAGERIE". Depuis cette<br>in traine fors la coulé addreadeu in l'incerimente correct correctiones des transports. |

Votre inscription a été créée vous devez la confirmer dans le mail que vous avez reçu. Si vous ne le recevez pas dans votre boîte de réception Pensez à regarder dans vos SPAMS/COURRIERS INDESIRABLES

#### 3. Confirmer votre inscription

Vous avez 30 minutes pour confirmer votre inscription dans le mail reçu.

Si le mail de confirmation est arrivé dans vos spams/courriers indésirables :

Vous devezdéplacer ce mail dans votre boîte de réception en cliquant sur le message qui apparaît en bleu et choisir : Afficher en HTML

| Les liens et les autres fonctionnalités ont été désactiv | rés dans ce message. Pour activer ces fonctionnalités, veuillez déplacer ce message dans la boîte de réception.      |
|----------------------------------------------------------|----------------------------------------------------------------------------------------------------|
| Ce message a été marqué comme étant indésirable a        | à l'aide d'un filtre de courrier indésirable autre que celui d'Outlook.                                              |
| Nous avons converti ce message au format texte bru       | t.                                                                                                    |
| Madame, Monsieur,                                        |                                                                                                    |
| Attention, vous devez confirmer votre création d         | fe compte en cliquant sur Confirmation création compte < <u>https://eureennormandie.anvergur.org/departement27/?</u> |
| cnfiscr=9034c14d5f8ee454d9660a19647063e56                | ffdS8b242dd5ScaAG28I=Sb30c4e012b2a3ca3eff5S4a97415888AGS> afin D'ACCEDER à L'INSCRIPTION                             |
| Vous pouvez maintenant re                                | tourner dans votre boîte de réception où le mail a été déplacé pour                                                  |
| confirmer la création de voti                            | re compte :                                                                                                    |
| ladame, Monsieur,                                        |                                                                                                    |
|                                                          |                                                                                                    |

La fenêtre suivante s'affiche : votre compte est créé, **vous pouvez maintenant créer votre compte famille** en cliquant sur "Accès aux inscriptions".

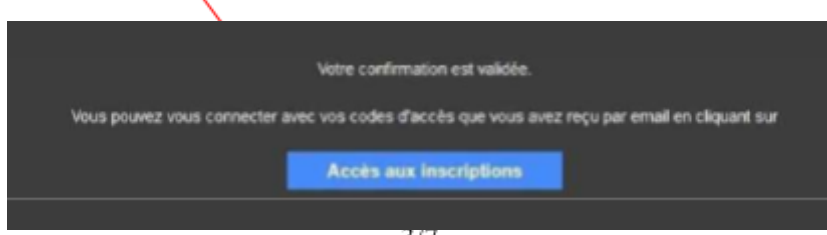

### 2/ Comment créer le dossier de l'élève ?

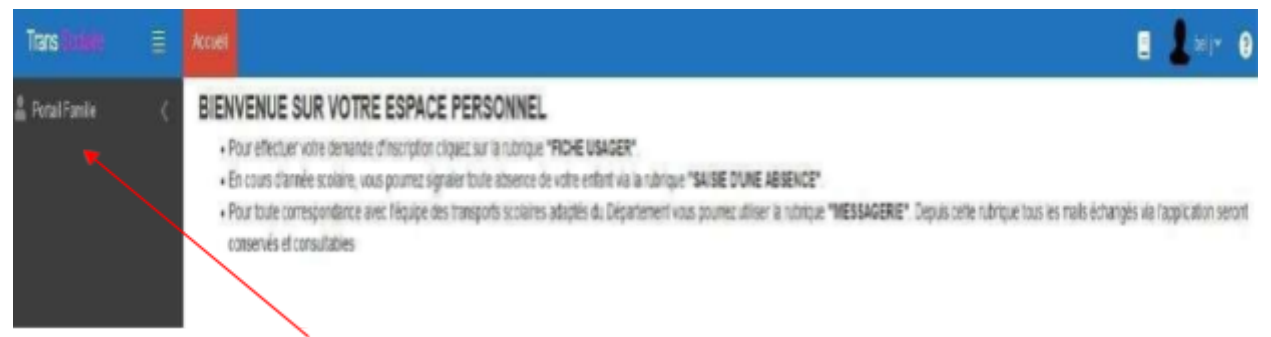

Cliquer sur **Portail Famille** puis sur **Dossier élève** pour créer votre compte famille.

| Trans Booleire         |    |   |
|------------------------|----|---|
| 🛔 Portal Famile        | ~  |   |
| ▶ Dossier élève        | Ľ  | ▲ |
| > Saisie d'une Absence | Ľ  |   |
| > Mossagorio           | Ľ, |   |
| Facture à payer        | e, |   |
| > Justificatif Facture | 6. |   |
| Documents partagés     | E, |   |
|                        |    |   |

Vous devez maintenant renseigner les onglets :

#### 1/ Usager-Elève

#### 2/ Représentant, adresse et circuit

#### 3/ Puis, déposer les documents justificatifs

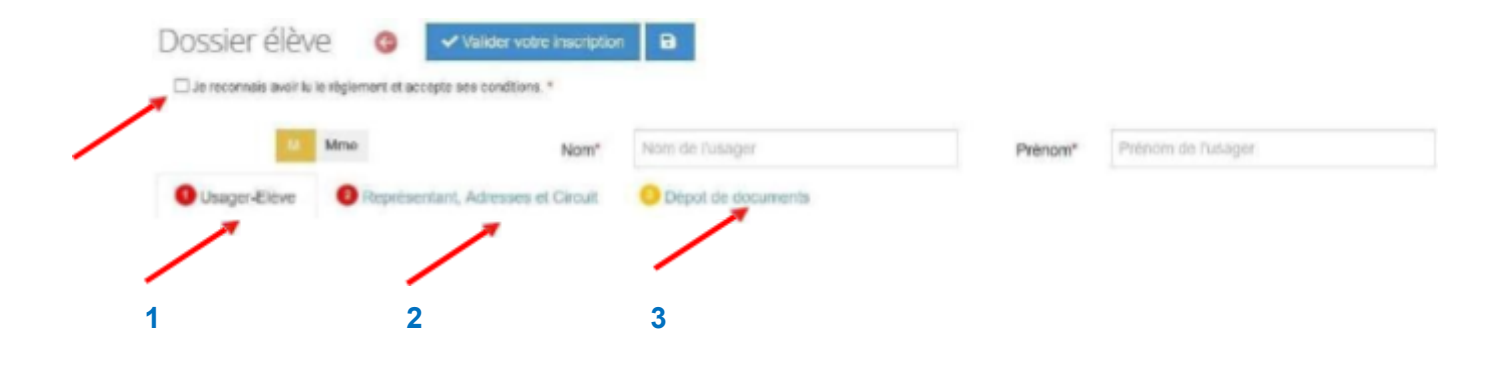

#### 1/ Usager-Elève

# Vous devez uniquement renseigner les éléments suivants concernant votre enfant :

- Nom, Prénom
- Date de naissance
- Etablissement scolaire où sera scolarisé votre enfant
- Classe
- Particularité transport
- Spécificité (commentaires utiles de la famille)
- Régime (interne ou demi-pensionnaire)

| _                                      | Mine                                                                                                   |                                                                       | Nom DUPO                          | TINC                |                           |       | Prênom*           | Test                                   |
|----------------------------------------|----------------------------------------------------------------------------------------------------|-----------------------------------------------------------------------|-----------------------------------|---------------------|---------------------------|-------|-------------------|----------------------------------------|
| Sover-Expert                           | O Représentant, Antes                                                                                  | aes et Circut                                                         | épor do document                  | 15                  |                           |       | /                 |                                        |
| 11"                                    | 5878                                                                                                   |                                                                       |                                   |                     |                           |       |                   |                                        |
| 520 10 <sup>14</sup>                   | gron/agan                                                                                              |                                                                       |                                   |                     |                           |       |                   |                                        |
| /                                      | No In . In data we that say they ye                                                                    | (r                                                                    |                                   |                     |                           | _     |                   |                                        |
|                                        | Elabissement* Sarsho                                                                                   | ez voire recherche ou z                                               | iquez sur le pouto                | in die drokte Les.  | so premiers enregistrem O | -     | d'ouverture       | Lundi Matin Paire, Lundi Soit Paire, I |
|                                        |                                                                                                    | the state of the state and state                                      |                                   |                     |                           |       |                   |                                        |
|                                        | Classe Service                                                                                         | ra volne tornerene ou e                                               | Chiefe Nur III BALITA             | A RE COMPLEX.       | 0 E                       | Pabe  | ianté Transport   | simmers wate unerstand out engine      |
|                                        | Classe                                                                                                 | nz volne rochietiche ou e                                             | ques sur le poste                 | A de droite Leixi   | 0 =                       | Pabe  | alarité Transport | tiansanz votre racherene nu enqu       |
| ,                                      | Classe Senito                                                                                          | ez volte techesiste ou e                                              | quêz kur lê boutêr                | n de droite Leix i  | 0 E                       | Pabo  | alarité Transport | Causianiz votté vácharché el eliqu     |
| 1                                      | Classe Control                                                                                         | ez volte, rechtstelte ou e                                            | quiz sur le bolite                | n de choite Leix    | 0 =                       | Pabo  | alanté Transport  | Batelosez votre tocheteche eu evqu     |
| ,                                      | Classe Unrollie<br>Spécnese @<br>Régme Corrs 4                                                         | er volte techterite ou e                                              | iquiliz kur ili bolillis<br>sheme | n de drojte Leh i   | 0 1                       | Patr  | alarité Transport | paratosez votre rodniezchie eu eviqu   |
| Into MDPH                              | Classe Clentin<br>Spécificae P<br>Régime Clens (P                                                      | ez volte techicitie qui e<br>e soecaes fatama. E                      | quitz sur in boutor               | n die droite Leis i | 0 1                       | Patro | ularite Transport | Batelouez votre rocheriche eu eviqu    |
| Into MDPH<br>Date de nise              | Classe Constis<br>Spécificase<br>Régime Consti<br>e en aftente MDPH                                    | ez volte tochozóne pu e<br>economic latama d                          | geitz sur in bouto                | n de drojte Leix i  | 0 1                       | Pahr  | ularite Transport | paratosez votre radinezche eu evqu     |
| Info MDPH<br>Date de riter<br>Contreat | Classe Constant<br>Spécific te @<br>Régime Constant<br>e en attente MDPH []in<br>ton tanvair @ 31/01/2 | ez volte tochiotite pu e<br>e loansee belans (<br>m <sup>2</sup> apaa | quitz tur it boulds               | A de droite Leix i  |                           | Patr  | ularite Transport | Eastester votre rocherchie europa      |

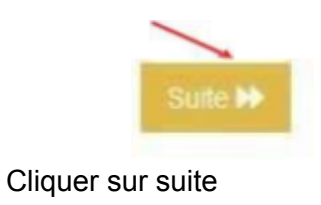

#### 2/ Représentant, Adresse et Circuit

#### Vous devez uniquement renseigner les éléments suivants :

- Nom et prénom de l'usager : nom et prénom de l'enfant -
- Civilité \_
- Adresse (ville puis adresse) -
- Trajet concerné par le transport (cocher les cases necessaires, sauf mercredi pour les Primaires par exemple)
- Téléphone mobile \_
- E-mail \_

\

Trajets concernés par le transport \_

#### Type de transport : ne pas renseigner

| $\langle \rangle$                                                    | N'oubliez pas de cocher cet                                                                                                    | te case                           | Nom et prénom de l'                                                                                                    | élève               |
|----------------------------------------------------------------------|----------------------------------------------------------------------------------------------------|-----------------------------------|----------------------------------------------------------------------------------------------------|---------------------|
| Putal Famile  Dossier Alive  Saisie dute Absence  Matematic          | Dossier élève () valuer vote accipaca ()<br>De econnàs autra à régenent el accipie ses conditions.*                            | a lage                            | Placet Palmer de Tauque                                                                                                    | 10                  |
| + Facture à payer 🖉                                                  | 🕒 Langer Eleixe 🛛 Représentant, Adresses et Circuit. 🧐 Dépol                                                                   | ak booments                       |                                                                                                    |                     |
| • Documento portogén 😢                                               | Adresse n° 1 Type de transport Type UNIBE M. Mere M.Mme MM. Mmes Aute Parent * bel Adresse *  - Vile adresse code pontione pot | Adresse #"                        | 2<br>M. Wrw Millime MM. Mines Autre<br>Nors<br>/- Tate advesse, code poolsk vi                                                              | Peinon              |
|                                                                      | Trajet(s) concerné(s) par le transport (à conter)                                                                              | éroulant                          | eméjsjparle transport (äccocher)<br>10 a 194 – Ja 194 Sa Di<br>ne nu Rat 40 Rat 40 Rat 40 Rat 40 Rat<br>194 Rat 40 Rat 40 Rat 40 Rat 40 Rat |                     |
| <b>Cocher lés cas</b><br>sauf mercredi p <sup>,</sup><br>par exemple | es nécessaires,<br>our les primaires                                                                                           | Utiliser l'adre<br>de domicile (e | esse n°2 en cas d'a<br>exemple élève en se                                                                                                  | lternance<br>emaine |

|           | Lu  |     | Ma  |     | Me  |     | Je  |     | Ve  |     | Sa  |     | Di  |     |
|-----------|-----|-----|-----|-----|-----|-----|-----|-----|-----|-----|-----|-----|-----|-----|
|           | All | Ret | All | Ret | All | Ret | All | Ret | All | Ret | All | Ret | All | Ret |
| 🗌 Paire   | 1   | 1   | 1   | 1   |     |     | 1   | 1   | 1   | 1   |     |     |     |     |
| 🗌 Impaire | 1   | 1   | 1   | 1   |     |     | 1   | 1   | 1   | 1   |     |     |     |     |

paire chez le papa et en semaine impaire chez la maman)

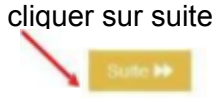

#### 3/ Dépôt des documents justificatifs

#### Vous devez joindre :

- le dernier certificat médical détaillé du médecin traitant (moins de 12 mois)
- NB : ce document n'est consultable que par le médecin de la MDPH
- la copie d'affectation scolaire

Pour joindre un fichier, cliquer ici, télécharger et enregistrer

| ALC:                                                      | Non* -                       | Piéron* |     |
|-----------------------------------------------------------|------------------------------|---------|-----|
| Usager-Eikve Ø Représentant, Adresses et                  | Circuit 🤤 Dépot de documents |         |     |
| M mécéluera                                               |                              |         |     |
| Merci de joindre ci-dessous la notification MDPH en cours | de velidate.                 |         |     |
| copie certificat médical détaillé de<br>Néléve 😧          |                              |         | 0 1 |
| copie de l'affectation scolaire                           |                              |         | 0 1 |
| Document nº 3                                             |                              |         | 0 1 |
| Document nº 4                                             |                              |         | 0 1 |
| Document nº 5                                             |                              |         | 0 1 |
| M Précédent                                               |                              |         |     |
| 🚱 🗸 Välider votre inscription                             |                              |         |     |
|                                                           |                              |         |     |
|                                                           |                              |         |     |
| 1 N                                                       |                              |         |     |
| <b>`</b> \                                                |                              |         |     |
|                                                           |                              |         |     |

N'oubliez pas de valider votre inscription. Vous recevrez ensuite alors un mail de confirmation